L2TP VPN H3C模拟器 **韦家宁** 2020-02-27 发表

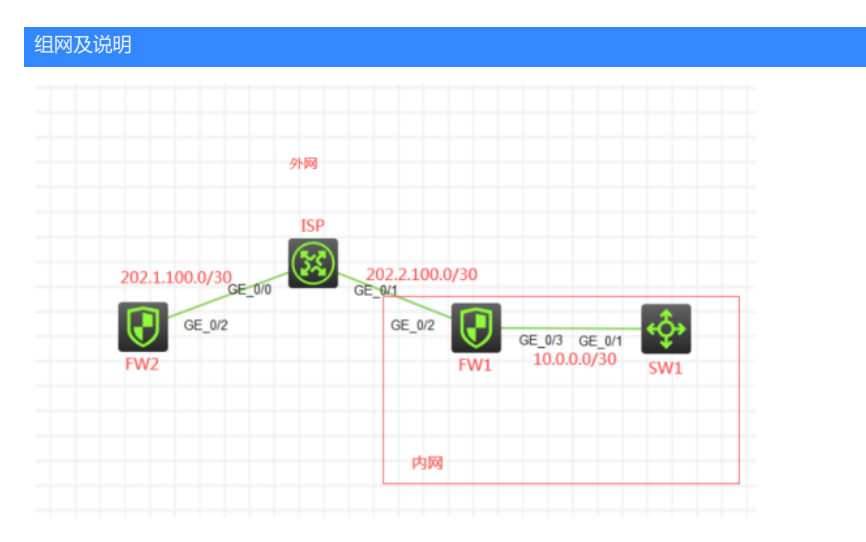

### 组网说明:

本案例采用H3C HCL模拟器的F1060防火墙来模拟L2TP VPN独立LAC模式的典型组网。内网和外网在网络拓扑图中已经有了明确的标识。FW1为内网的出口设备,提供地址转换的服务。FW2为分支的节点设备。要求FW2能与FW1建立L2TP VPN隧道,使得FW2能与内网的SW1互通。FW1为L2TP VPN LNS端点,FW2为L2TP VPN LAC端点。

# 配置步骤

- 1、按照网络拓扑图正确配置IP地址
- 2、SW1开启WEB功能,并创建相应账户及赋予权限
- 3、FW2配置NAT,并配置默认路由指向ISP
- 4、FW1配置NAT,并配置默认路由指向ISP
- 5、FW2配置为L2TP VPN LAC端点
- 6、FW1配置为L2TP VPN LNS端点

#### 配置关键点

SW1:

<H3C>sys System View: return to User View with Ctrl+Z. [H3C]sysname SW1 [SW1]int gi 1/0/1 [SW1-GigabitEthernet1/0/1]port link-mode route [SW1-GigabitEthernet1/0/1]des <connect to FW1> [SW1-GigabitEthernet1/0/1]ip address 10.0.0.1 30 [SW1-GigabitEthernet1/0/1]quit [SW1]ip route-static 0.0.0.0 0.0.0.0 10.0.0.2 [SW1]ip http enable [SW1]ip https enable [SW1]local-user admin New local user added. [SW1-luser-manage-admin]password simple admin [SW1-luser-manage-admin]service-type http https [SW1-luser-manage-admin]authorization-attribute user-role network-admin [SW1-luser-manage-admin]quit

# ISP:

<H3C>sys System View: return to User View with Ctrl+Z. [H3C]sysname ISP [ISP]int gi 0/0 [ISP-GigabitEthernet0/0]des <connect to FW2> [ISP-GigabitEthernet0/0]ip address 202.1.100.1 30 [ISP-GigabitEthernet0/0]quit
[ISP]int gi 0/1
[ISP-GigabitEthernet0/1]des <connect to FW1>
[ISP-GigabitEthernet0/1]ip address 202.2.100.1 30
[ISP-GigabitEthernet0/1]quit

### FW1:

<H3C>sys System View: return to User View with Ctrl+Z. [H3C]sysname FW1 [FW1]int gi 1/0/3 [FW1-GigabitEthernet1/0/3]ip address 10.0.0.2 30 [FW1-GigabitEthernet1/0/3]des <connect to SW1> [FW1-GigabitEthernet1/0/3]quit [FW1]acl basic 2000 [FW1-acl-ipv4-basic-2000]rule 0 permit source any [FW1-acl-ipv4-basic-2000]quit [FW1]int gi 1/0/2 [FW1-GigabitEthernet1/0/2]des <connect to ISP> [FW1-GigabitEthernet1/0/2]ip address 202.2.100.2 30 [FW1-GigabitEthernet1/0/2]nat outbound 2000 [FW1-GigabitEthernet1/0/2]quit [FW1]ip route-static 0.0.0.0 0.0.0.0 202.2.100.1 [FW1]security-zone name trust [FW1-security-zone-Trust]import interface GigabitEthernet 1/0/3 [FW1-security-zone-Trust]quit [FW1]security-zone name Untrust [FW1-security-zone-Untrust]import interface GigabitEthernet 1/0/2 [FW1-security-zone-Untrust]quit [FW1]acl basic 2001 [FW1-acl-ipv4-basic-2001]rule 0 permit source any [FW1-acl-ipv4-basic-2001]quit [FW1] [FW1]zone-pair security source trust destination untrust [FW1-zone-pair-security-Trust-Untrust]packet-filter 2001 [FW1-zone-pair-security-Trust-Untrust]quit [FW1] [FW1]zone-pair security source untrust destination trust [FW1-zone-pair-security-Untrust-Trust]packet-filter 2001 [FW1-zone-pair-security-Untrust-Trust]quit [FW1] [FW1]zone-pair security source trust destination local [FW1-zone-pair-security-Trust-Local]packet-filter 2001 [FW1-zone-pair-security-Trust-Local]quit [FW1] [FW1]zone-pair security source local destination trust [FW1-zone-pair-security-Local-Trust]packet-filter 2001 [FW1-zone-pair-security-Local-Trust]quit [FW1] [FW1]zone-pair security source untrust destination local [FW1-zone-pair-security-Untrust-Local]packet-filter 2001 [FW1-zone-pair-security-Untrust-Local]quit [FW1] [FW1]zone-pair security source local destination untrust [FW1-zone-pair-security-Local-Untrust]packet-filter 2001 [FW1-zone-pair-security-Local-Untrust]quit FW1 L2TP VPN LNS关键配置点: [FW1]local-user weijianing class network New local user added. [FW1-luser-network-weijianing]password simple weijianing [FW1-luser-network-weijianing]service-type ppp [FW1-luser-network-weijianing]quit

[FW1]domain system

[FW1-isp-system]authentication ppp local [FW1-isp-system]quit [FW1]ip pool weijianing 172.16.1.2 172.16.1.254 [FW1]ip pool weijianing gateway 172.16.1.1 [FW1]int Virtual-Template 1 [FW1-Virtual-Template1]ip address 172.16.1.1 24 [FW1-Virtual-Template1]ppp authentication-mode chap domain system [FW1-Virtual-Template1]remote address pool weijianing [FW1-Virtual-Template1]quit [FW1]security-zone name Untrust [FW1-security-zone-Untrust]import interface Virtual-Template 1 [FW1-security-zone-Untrust]quit [FW1]l2tp enable [FW1]l2tp-group 1 mode Ins [FW1-l2tp1]tunnel authentication [FW1-l2tp1]tunnel name LNS [FW1-l2tp1]allow l2tp virtual-template 1 remote LAC [FW1-l2tp1]tunnel password simple weijianing [FW1-l2tp1]quit

# FW2:

<H3C>sys System View: return to User View with Ctrl+Z. [H3C]sysname FW2 [FW2]acl basic 2000 [FW2-acl-ipv4-basic-2000]rule 0 permit source any [FW2-acl-ipv4-basic-2000]quit [FW2]int gi 1/0/2 [FW2-GigabitEthernet1/0/2]des <connect to ISP> [FW2-GigabitEthernet1/0/2]ip address 202.1.100.2 30 [FW2-GigabitEthernet1/0/2]nat outbound 2000 [FW2-GigabitEthernet1/0/2]quit [FW2]ip route-static 0.0.0.0 0.0.0.0 202.1.100.1 [FW2]security-zone name Untrust [FW2-security-zone-Untrust]import interface GigabitEthernet 1/0/2 [FW2-security-zone-Untrust]quit [FW2]acl basic 2001 [FW2-acl-ipv4-basic-2001]rule 0 permit source any [FW2-acl-ipv4-basic-2001]quit [FW2] [FW2]zone-pair security source trust destination untrust [FW2-zone-pair-security-Trust-Untrust]packet-filter 2001 [FW2-zone-pair-security-Trust-Untrust]quit [FW2] [FW2]zone-pair security source untrust destination trust [FW2-zone-pair-security-Untrust-Trust]packet-filter 2001 [FW2-zone-pair-security-Untrust-Trust]quit [FW2] [FW2]zone-pair security source trust destination local [FW2-zone-pair-security-Trust-Local]packet-filter 2001 [FW2-zone-pair-security-Trust-Local]quit [FW2] [FW2]zone-pair security source local destination trust [FW2-zone-pair-security-Local-Trust]packet-filter 2001 [FW2-zone-pair-security-Local-Trust]quit [FW2] [FW2]zone-pair security source untrust destination local [FW2-zone-pair-security-Untrust-Local]packet-filter 2001 [FW2-zone-pair-security-Untrust-Local]quit [FW2] [FW2]zone-pair security source local destination untrust [FW2-zone-pair-security-Local-Untrust]packet-filter 2001 [FW2-zone-pair-security-Local-Untrust]quit

#### FW2 L2TP VPN LAC端点配置关键点:

[FW2]local-user weijianing class network New local user added. [FW2-luser-network-weijianing]password simple weijianing [FW2-luser-network-weijianing]service-type ppp [FW2-luser-network-weijianing]quit [FW2]l2tp enable [FW2]l2tp-group 1 mode lac [FW2-l2tp1]tunnel name LAC [FW2-l2tp1]tunnel authentication [FW2-l2tp1]tunnel password simple weijianing [FW2-l2tp1]user fullusername weijianing [FW2-l2tp1]source 202.1.100.2 [FW2-l2tp1]Ins-ip 202.2.100.2 [FW2-l2tp1]quit [FW2]int Virtual-PPP 1 [FW2-Virtual-PPP1]ip address ppp-negotiate [FW2-Virtual-PPP1]ppp chap user weijianing [FW2-Virtual-PPP1]ppp chap password simple weijianing [FW2-Virtual-PPP1]l2tp-auto-client l2tp-group 1 [FW2-Virtual-PPP1]quit [FW2]ip route-static 172.16.1.0 255.255.255.0 Virtual-PPP 1 [FW2]ip route-static 10.0.0.0 255.255.255.0 Virtual-PPP 1 [FW2]security-zone name Untrust [FW2-security-zone-Untrust]import interface Virtual-PPP 1 [FW2-security-zone-Untrust]quit

测试: 查看FW1的L2TP显示信息:

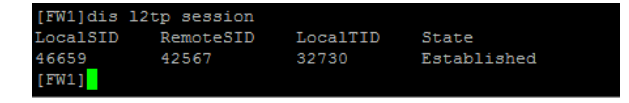

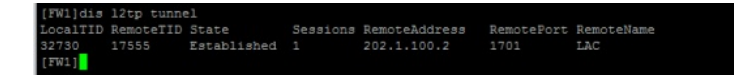

查看FW1已分配出去的IP地址:

| [FW1]dis ip pool wei | ijianing         |                |      |        |  |
|----------------------|------------------|----------------|------|--------|--|
| Group name: default  |                  |                |      |        |  |
| Pool name            | Start IP address | End IP address | Free | In use |  |
| weijianing           |                  | 172.16.1.254   |      |        |  |
| In use IP addresses: |                  |                |      |        |  |
| IP address           | Interface        |                |      |        |  |
| 172.16.1.2           | VAO              |                |      |        |  |
| [FW1]                |                  |                |      |        |  |

查看FW2的L2TP显示信息:

| 4256/ 46659 1/555 Established |
|-------------------------------|
|-------------------------------|

| [FW2]dis | 12tp tunne | el          |          |               |            |            |
|----------|------------|-------------|----------|---------------|------------|------------|
| LocalTID | RemoteTID  | State       | Sessions | RemoteAddress | RemotePort | RemoteName |
| 17555    | 32730      | Established |          |               |            | LNS        |
| [FW2]    |            |             |          |               |            |            |

查看FW2获取到的IP地址:

| [FW2]dis int brief    |        |           |                |                                  |
|-----------------------|--------|-----------|----------------|----------------------------------|
| Brief information on  | inter  | faces in  | route mode:    |                                  |
| Link: ADM - administ: | rative | ely down; | Stby - standby |                                  |
| Protocol: (s) - spoot | fing   |           |                |                                  |
| Interface             | Link   | Protocol  | Primary IP     | Description                      |
| GE1/0/0               | DOWN   | DOWN      |                |                                  |
| GE1/0/1               | DOWN   | DOWN      | 192.168.0.1    |                                  |
| GE1/0/2               | UP     | UP        | 202.1.100.2    | <connect isp="" to=""></connect> |
| GE1/0/3               | DOWN   | DOWN      |                |                                  |
| GE1/0/4               | DOWN   | DOWN      |                |                                  |
| GE1/0/5               | DOWN   | DOWN      |                |                                  |
| GE1/0/6               | DOWN   | DOWN      |                |                                  |
| GE1/0/7               | DOWN   | DOWN      |                |                                  |
| GE1/0/8               | DOWN   | DOWN      |                |                                  |
| GE1/0/9               | DOWN   | DOWN      |                |                                  |
| GE1/0/10              | DOWN   | DOWN      |                |                                  |
| GE1/0/11              | DOWN   | DOWN      |                |                                  |
| GE1/0/12              | DOWN   | DOWN      |                |                                  |
| GE1/0/13              | DOWN   | DOWN      |                |                                  |
| GE1/0/14              | DOWN   | DOWN      |                |                                  |
| GE1/0/15              | DOWN   | DOWN      |                |                                  |
| GE1/0/16              | DOWN   | DOWN      |                |                                  |
| GE1/0/17              | DOWN   | DOWN      |                |                                  |
| GE1/0/18              | DOWN   | DOWN      |                |                                  |
| GE1/0/19              | DOWN   | DOWN      |                |                                  |
| GE1/0/20              | DOWN   | DOWN      |                |                                  |
| GE1/0/21              | DOWN   | DOWN      |                |                                  |
| GE1/0/22              | DOWN   | DOWN      |                |                                  |
| GE1/0/23              | DOWN   | DOWN      |                |                                  |
| InLoop0               | UP     | UP(s)     |                |                                  |
| NULLO                 | UP     | UP(s)     |                |                                  |
| REGO                  | UP     |           |                |                                  |
| VPPP1                 | UP     | UP        | 172.16.1.2     |                                  |
| [FW2]                 |        |           |                |                                  |

在FW2使用获取到的IP地址可以PING通SW1:

| [FW2]ping -a 172.16.1.2 10.0.0.1                                                                     |
|----------------------------------------------------------------------------------------------------|
| Fing 10.0.0.1 (10.0.0.1) from 172.16.1.2: 56 data bytes, press CTRL_C to break                       |
| 56 bytes from 10.0.0.1: icmp seq=0 ttl=254 time=3.000 ms                                             |
| 56 bytes from 10.0.0.1; icmp_seq=1 ttl=254 time=1.000 ms                                             |
| 56 bytes from 10.0.0.1; icmp_seq=2 ttl=254 time=1.000 ms                                             |
| 56 bytes from 10.0.0.1; icmp_seq=3 ttl=254 time=2.000 ms                                             |
| 56 bytes from 10.0.0.1: icmp_seq=4 ttl=254 time=3.000 ms                                             |
|                                                                                                    |
| Ping statistics for 10.0.0.1                                                                         |
| 5 packet(s) transmitted, 5 packet(s) received, 0.0% packet loss                                      |
| round-trip min/avg/max/std-dev = 1.000/2.000/3.000/0.894 ms                                          |
| [FW2]%Feb 27 20:55:28:424 2020 FW2 FING/6/FING STATISTICS: -Context=1; Fing statistics for 10.0.0.1: |
| round-trip min/avg/max/std-dev = 1.000/2.000/3.000/0.894 ms.                                         |
|                                                                                                    |

至此, F1060 L2TP VPN独立LAC典型组网配置案例已完成!